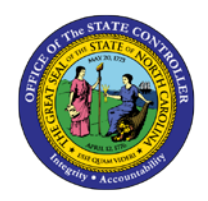

# **APPROVING WORK TIME**

MSS-1 | BUSINESS PROCESS PROCEDURE

The purpose of this Business Process Procedure (BPP) is to explain how to approve work time in the Integrated HR-Payroll System.

#### Trigger:

Perform this procedure to approve working times.

## **Business Process Procedure Overview:**

Manager Self-Service (MSS), or **My Staff**, is a single access point for managers to find employee information and perform managerial tasks.

MSS users must be designated as a **Line Supervisor (B 002)** in the organizational structure to access MSS My Staff functions.

The Approve Working Times service is located in the My Team Workset in MSS. At the end of the working period/week, employees will need to release their time for approval. Managers are unable to approve any time until the time is in a Released status.

Time Approval is an important part of the Integrated HR-Payroll System business process. Time data must be in **approved** status, or it will not be available for Time Evaluation and Payroll processing.

## Procedure

If you have a significant number of employees' time data to approve, you may find it more convenient to run the following two reports to review all the time entries rather than going into each record individually with the standard MSS approval process.

#### Time Leveling Report

#### Working Time Report

Reviewing time data on the two reports is easier than using the individual approval transactions since it allows you to deal with any discrepancies and then use the "Approve All" option. The reports provide step-by-step procedures on how to review all time data.

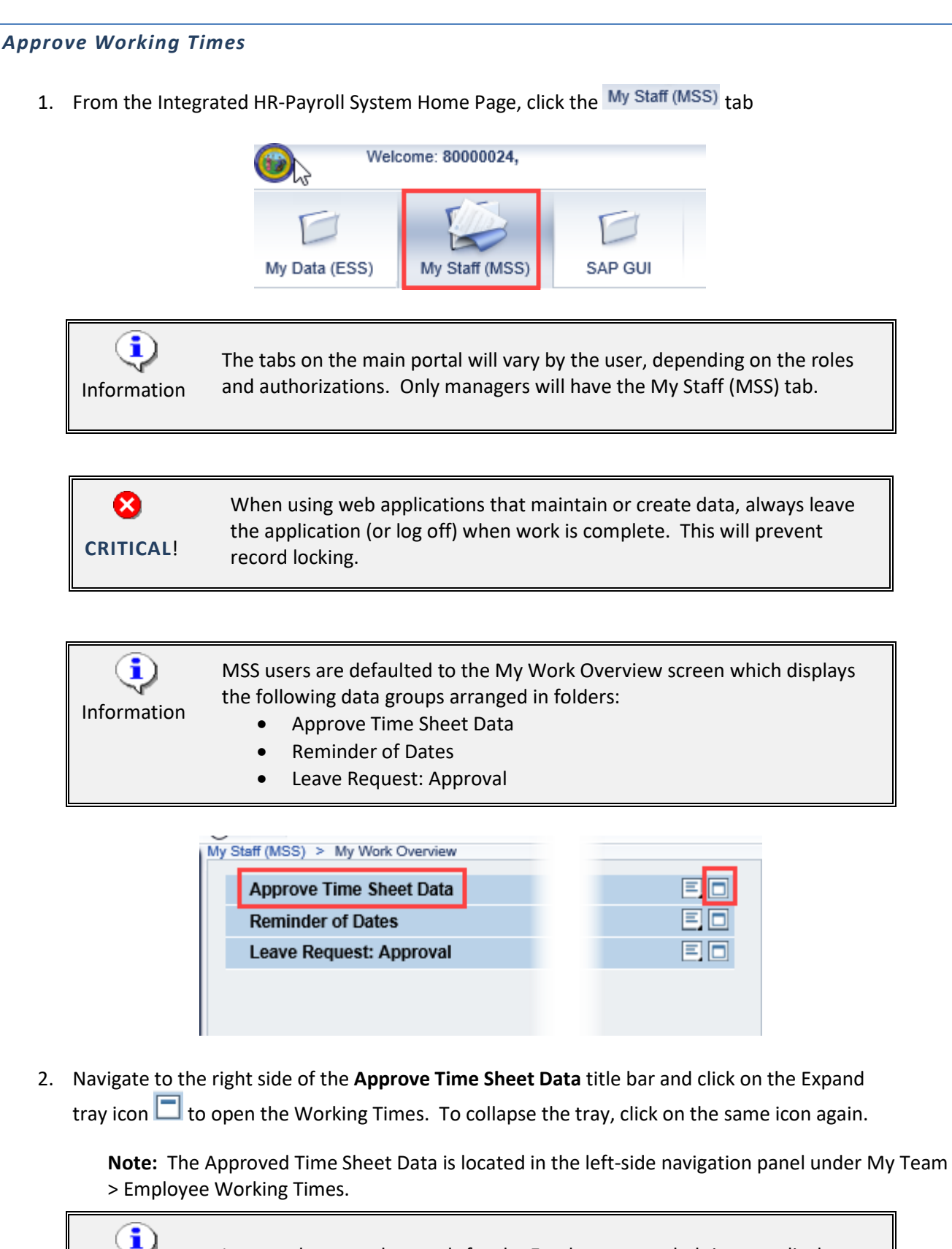

It may take several seconds for the Employee recorded times to display.

|                                                                          | > My Work Overview                                                                              |                                                                                                    |                                                            |         |                                                                    | Staff (MSS) > My Work Overview              |                                                                         |             |                   |  |  |  |
|--------------------------------------------------------------------------|-------------------------------------------------------------------------------------------------|----------------------------------------------------------------------------------------------------|------------------------------------------------------------|---------|--------------------------------------------------------------------|---------------------------------------------|-------------------------------------------------------------------------|-------------|-------------------|--|--|--|
| Approve Time Sheet Data                                                  |                                                                                                 |                                                                                                    |                                                            |         |                                                                    |                                             |                                                                         |             |                   |  |  |  |
| Collective Approval Review and Save Completed                            |                                                                                                 |                                                                                                    |                                                            |         |                                                                    |                                             |                                                                         |             |                   |  |  |  |
| Collective Approval                                                      |                                                                                                 |                                                                                                    |                                                            |         |                                                                    |                                             |                                                                         |             |                   |  |  |  |
| Collective                                                               | Approval                                                                                        |                                                                                                    |                                                            |         |                                                                    |                                             |                                                                         |             |                   |  |  |  |
| Collective                                                               | Approval<br>Empl./appl.name                                                                     | Frm                                                                                                | То                                                         | Message | Number                                                             | Target Time                                 | Approval                                                                |             | RejectionReason   |  |  |  |
| Collective<br>Employee<br>80000120                                       | Approval<br>Empl./appl.name<br>Simon Monsen                                                     | Frm 06/16/2019                                                                                     | To<br>08/22/2019                                           | Message | Number<br><u>40 H</u>                                              | Target Time<br>40 H                         | Approval<br>Approve All                                                 | •           | RejectionReason 👻 |  |  |  |
| Collective .<br>Employee<br>80000120<br>80000124                         | Approval<br>Empl./appl.name<br>Simon Monsen<br>Jessica Hunter                                   | Frm<br>06/16/2019<br>06/16/2019                                                                    | To<br>08/22/2019<br>08/22/2019                             | Message | Number<br><u>40 H</u><br><u>40 H</u>                               | Target Time<br>40 H<br>40 H                 | Approval<br>Approve All<br>Approve All                                  | •<br>•      | RejectionReason   |  |  |  |
| Collective .<br>Employee<br>80000120<br>80000124<br>80000120             | Approval<br>Empl./appl.name<br>Simon Monsen<br>Jessica Hunter<br>Simon Monsen                   | Erm 06/16/2019 06/16/2019 06/23/2019 06/23/2019                                                    | To<br>08/22/2019<br>08/22/2019<br>08/29/2019               | Message | Number<br><u>40 H</u><br><u>40 H</u><br><u>41 H</u>                | Target Time<br>40 H<br>40 H<br>40 H         | Approval<br>Approve All<br>Approve All<br>Approve All                   | *<br>*<br>* | RejectionReason   |  |  |  |
| Collective .<br>Employee<br>80000120<br>80000124<br>80000120<br>80000124 | Approval<br>Empl./appl.name<br>Simon Monsen<br>Jessica Hunter<br>Simon Monsen<br>Jessica Hunter | Frm         08/18/2019         08/18/2019         08/18/2019         08/23/2019         08/23/2019 | To<br>06/22/2019<br>06/22/2019<br>06/29/2019<br>06/29/2019 | Message | Number<br><u>40 H</u><br><u>40 H</u><br><u>41 H</u><br><u>40 H</u> | Target Time<br>40 H<br>40 H<br>40 H<br>40 H | Approve All<br>Approve All<br>Approve All<br>Approve All<br>Approve All | *<br>*<br>* | RejectionResson   |  |  |  |

• The screen will default to the Collective Approval screen with a Simple view. Various views can be selected from the drop-down. A view specifies how the time data is displayed (for example, sort by employee only or include other criteria such as A/A Type, Premium, or Charge Objects).

| View:      | Weekly View - Simple                 | -        |   |  |  |
|------------|--------------------------------------|----------|---|--|--|
|            | Weekly View - Simple                 |          |   |  |  |
| Collective | Weekly View - Without Charge Objects |          |   |  |  |
| Employee   | Daily View - Without Charge Objects  |          |   |  |  |
|            | Weekly View - With Charge Objects    |          | - |  |  |
| 0000120    | Daily View - With Charge Objects     |          |   |  |  |
| 0000124    | Jessica Hunter 08                    | /16/2019 | 1 |  |  |
|            |                                      |          |   |  |  |

- The Number (Hours) and Target Time columns can be used to identify employees who have not submitted their time according to their work schedule (e.g. missing time or too much time entered for the period). If there is a variance between the number of hours recorded and the Target time, the number of hours recorded will be highlighted in red.
- The Message column indicates if a system message exists for the employee. To view the message text, hover the curser over the message icon
   The message will display in a pop-up view (see example below)

The released times exceed the target times

To view the details (individual daily working times) for an employee, select the link in the Number column for that employee

| Approve Ti    | Approve Time Sheet Data     |                                                                                                    |           |                                 |         |              |            |           |                 |        |
|---------------|-----------------------------|----------------------------------------------------------------------------------------------------|-----------|---------------------------------|---------|--------------|------------|-----------|-----------------|--------|
| Collective    | Approval                    | a distribution of the second second s | al Rev    | 2 3 4                           |         |              |            |           |                 |        |
| Show Approved | Show Approved Working Times |                                                                                                    |           |                                 |         |              |            |           |                 |        |
| Indiv. Approv | al for Employe              | e 80000120, Period From 06/23/2019 To 06/                                                                                                    | 29/2019 I | Recorded 41 H Target Time: 40 H |         |              |            |           |                 |        |
| Date          | Employee                    | Employee Name                                                                                                    | A/A Type  | A/A Type Desc                   | Prem No | Premium Desc | Number     | Approval  | RejectionReason | Messag |
| 06/24/2019    | 80000120                    | Simon Monsen                                                                                                    | 9500      | Time Worked                     |         |              | <u>8 H</u> | Approve 🔹 | · •             |        |
| 06/25/2019    | 80000120                    | Simon Monsen                                                                                                    | 9500      | Time Worked                     |         |              | <u>9 H</u> | Approve - | · •             |        |
| 06/26/2019    | 80000120                    | Simon Monsen                                                                                                    | 9500      | Time Worked                     |         |              | <u>8 H</u> | Approve - | · •             |        |
| 06/27/2019    | 80000120                    | Simon Monsen                                                                                                    | 9500      | Time Worked                     |         |              | <u>8 H</u> | Approve - | · •             |        |
| 06/28/2019    | 80000120                    | Simon Monsen                                                                                                    | 9500      | Time Worked                     |         |              | <u>8 H</u> | Approve - | · •             |        |
| Previous Sten | Transfer                    |                                                                                                    |           |                                 |         |              |            |           |                 |        |

4. To return to the **Collective Approval** screen, click **Previous Step**.

| y Staff (MSS) > My Work Overview                                                                                                    |                                                              |            |            |         |             |             |             |   |                 |
|----------------------------------------------------------------------------------------------------|--------------------------------------------------------------|------------|------------|---------|-------------|-------------|-------------|---|-----------------|
| Approve Time Sheet Data                                                                                                    |                                                              |            |            |         |             |             |             |   |                 |
| Image: Spirore rinke shoet bala     Image: Spirore rinke shoet bala     Image: Spirore rinke shoet bala <t< th=""></t<> |                                                              |            |            |         |             |             |             |   |                 |
| Employee                                                                                                    | Empl./appl.name                                              | Frm        | То         | Message | Number      | Target Time | Approval    |   | RejectionReason |
| 80000120                                                                                                    | Simon Monsen                                                 | 06/16/2019 | 08/22/2019 |         | <u>40 H</u> | 40 H        | Approve All | • | •               |
| 80000124                                                                                                    | Jessica Hunter                                               | 06/16/2019 | 08/22/2019 |         | <u>40 H</u> | 40 H        | Approve All | • | -               |
| 80000120                                                                                                    | Simon Monsen 06/23/2019                                      |            | 08/29/2019 |         | <u>41 H</u> | 40 H        | Approve All | • | -               |
| 80000124                                                                                                    | Jessica Hunter 06/23/2019 06/29/2019 40 H 40 H Approve All V |            |            |         |             |             |             |   |                 |
| Previous S                                                                                                    | tep Review 🕨                                                 |            |            |         |             |             |             |   |                 |

5. To process the time data, select one of the following from the **Approval** drop-down list options:

| Activity     | Notes                                                                                                    |
|--------------|----------------------------------------------------------------------------------------------------|
| Approve All  | Select to Approve all displayed time for the employee.                                                                                                    |
| Reject All   | Select to Reject all displayed time for the employee.<br>The employee will see the rejected time the next time<br>he/she logs on to ESS and goes to the Record Working<br>Time service. If the rejected time needs to be<br>resubmitted in a timely manner, the manager should<br>notify the employee that his/her time was rejected. |
| Resubmit All | Select to Resubmit all displayed time for the employee.<br>This excludes the time data from being approved or<br>rejected and will be available in the Approve Working<br>Times service until processed.                                                                                                    |

6. Select an Approval type from the drop-down list and click Review . In the example below, the **Resubmit All** Approval type was selected for Simon Monsen's time data for the week of 06/23/2019 to 06/29/2019. The manager will complete further research before approving overtime hours.

| Collec    | 2<br>ctive Approval Review and Save | 3<br>Completed | -                |       |              |            |        |
|-----------|-------------------------------------|----------------|------------------|-------|--------------|------------|--------|
| View:     | Weekty View - Simple                | •              |                  |       |              |            |        |
| Working T | Times Set to Resubmission           |                |                  |       |              |            |        |
| Employee  | Employee Name                       | A/A Type       | A/A Type Desc Pr | em No | Premium Desc | Date       | Number |
| 80000120  | Simon Monsen                        | 9500           | Time Worked      |       |              | 06/24/2019 | 8 H    |
| 80000120  | Simon Monsen                        | 9500           | Time Worked      |       |              | 06/25/2019 | 9 H    |
| 80000120  | Simon Monsen                        | 9500           | Time Worked      |       |              | 06/26/2019 | 8 H    |
| 80000120  | Simon Monsen                        | 9500           | Time Worked      |       |              | 06/27/2019 | 81     |
| 80000120  | Simon Monsen                        | 9500           | Time Worked      |       |              | 06/28/2019 | 8 H    |
|           |                                     |                |                  |       |              | Total      | 41 H   |
|           |                                     |                |                  |       |              |            |        |
| Approved  | Working Times                       |                |                  |       |              |            |        |
| Employee  | Employee Name                       | A/A Type       | A/A Type Desc Pr | em No | Premium Desc | Date       | Number |
| 80000120  | Simon Monsen                        | 9500           | Time Worked      |       |              | 06/17/2019 | 81     |
| 80000120  | Simon Monsen                        | 9500           | Time Worked      |       |              | 06/18/2019 | 81     |
| 80000120  | Simon Monsen                        | 9500           | Time Worked      |       |              | 06/19/2019 | 81     |
| 80000120  | Simon Monsen                        | 9500           | Time Worked      |       |              | 06/20/2019 | 81     |
| 80000120  | Simon Monsen                        | 9000           | Approved Leave   |       |              | 06/21/2019 | 81     |
|           |                                     |                |                  |       |              | Total      | 40 H   |
| 80000124  | Jessica Hunter                      | 9500           | Time Worked      |       |              | 06/17/2019 | 81     |
| 80000124  | Jessica Hunter                      | 9500           | Time Worked      |       |              | 06/18/2019 | 81     |
| 80000124  | Jessica Hunter                      | 9500           | Time Worked      |       |              | 06/19/2019 | 81     |
| 80000124  | Jessica Hunter                      | 9500           | Time Worked      |       |              | 06/20/2019 | 81     |
| 80000124  | Jessica Hunter                      | 9500           | Time Worked      |       |              | 06/21/2019 | 81     |
|           |                                     |                |                  |       |              | Total      | 40 H   |
| 80000124  | Jessica Hunter                      | 9500           | Time Worked      |       |              | 06/24/2019 | 81     |
| 80000124  | Jessica Hunter                      | 9500           | Time Worked      |       |              | 06/25/2019 | 81     |
| 80000124  | Jessica Hunter                      | 9200           | Sick Leave       |       |              | 06/26/2019 | 81     |
| 80000124  | Jessica Hunter                      | 9500           | Time Worked      |       |              | 06/27/2019 | 8 H    |
| 80000124  | Jessica Hunter                      | 9500           | Time Worked      |       |              | 06/28/2019 | 8 H    |
|           |                                     |                |                  |       |              | Total      | 40 H   |

7. To save the time, click Save.

| Approve Time Sheet Data      |                    |           |
|------------------------------|--------------------|-----------|
| I∳<br>Collective Approval Re | 2<br>view and Save | Completed |
| I Your data has been saved.  |                    |           |
|                              |                    |           |

8. To return to the main approval screen, click the hyperlink Approve Additional Working Times

| Approve                                                                                                    | Approve Time Sheet Data |            |            |         |             |             |             |      |              |
|----------------------------------------------------------------------------------------------------|-------------------------|------------|------------|---------|-------------|-------------|-------------|------|--------------|
| Image: State of the state of the state o |                         |            |            |         |             |             |             |      |              |
| Collective                                                                                                    | Collective Approval     |            |            |         |             |             |             |      |              |
| Employee                                                                                                    | Empl./appl.name         | Frm        | То         | Message | Number      | Target Time | Approval    | Reje | ectionReason |
| 80000120                                                                                                    | Simon Monsen            | 06/23/2019 | 06/29/2019 |         | <u>41 H</u> | 40 H A      | Approve All | •    | •            |
| Previous Step   Review                                                                                                    |                         |            |            |         |             |             |             |      |              |

9. To exit the Approve Working Times service, click the **X** to close the internet browser session.

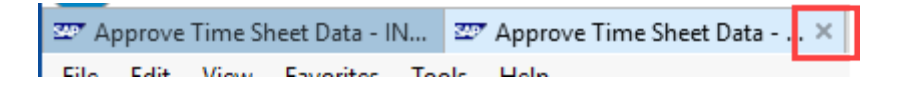

10. The system task is complete.

## **Additional Resources**

| Help Documents | OSC Training > Help Documents website                  |
|----------------|--------------------------------------------------------|
|                | MSS Help Documents                                     |
| Online Course  | MS200 WBT                                              |
|                | https://osc.cloud.nc.gov/training/MSS/story_html5.html |